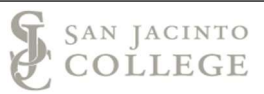

# **ELECTRONIC LEAVE REPORTING**

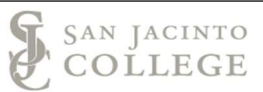

# Contents

| Overview – Leave Reporting Process        | Page 3  |
|-------------------------------------------|---------|
| Section I – Access and begin leave report | Page 4  |
| Section II – Entering leave               | Page 7  |
| Section III – Entering comments           | Page 10 |
| Section IV – Certification & submission   | Page 11 |

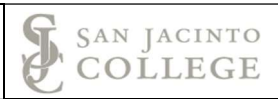

## **Overview: Leave Reporting Process**

At the end of each calendar month, all exempt employees are required to submit a leave report for that month. Requesting leave from your leader in advance of the absence is still required. We recommend using email to request and authorize leave as it provides an audit trail. These emails can also be used to assure that you haven't forgotten to submit any leave dates. Leave time should be reported in quarter hour increments, not hours and minutes i.e. 4 hours and 15 minutes would be entered as 4.25 hours. If leave is not reported via the electronic leave process, a paper form (Exception Leave Form) will need to be submitted.

The types of absences that should be reported via this system are: sick, vacation, personal business, jury duty, travel, bereavement and military leave. Refer to page 7 for details for each type of leave. If an overload is missed, it will still need to be submitted on an absence form. Leave time cannot be used when missing an overload.

Once the leave report is created, it should be submitted at the end of each month. Only one (1) leave report can be submitted each month, so we ask that you wait until the end of the month for submission. If you will be absent at month end, based on the leave being submitted, you should submit prior to the absence. In December, you can submit prior to leaving for the holiday. If faculty are not working after the Spring term ends, they should submit May at the end of the Spring term. If faculty are not working during a summer month, you will not be expected to submit a leave form that month (June or July).

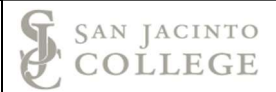

### **Section I: Access and begin Leave Report**

- 1. Log into SOS.
- 2. Navigate to the *Employees* section and then select the *Employee Dashboard* link.

| § SAN JACINTO COLLEGE                                               |                                                                                   |                                                                             |                                                                                                    |                                                           |                                                                               | * 1 |
|---------------------------------------------------------------------|-----------------------------------------------------------------------------------|-----------------------------------------------------------------------------|----------------------------------------------------------------------------------------------------|-----------------------------------------------------------|-------------------------------------------------------------------------------|-----|
| WEL                                                                 | .COM                                                                              | Е ТО                                                                        | <b>S.O.S</b>                                                                                                    |                                                           |                                                                               |     |
| All Users Employees Finance                                         | Financial Aid Students                                                            |                                                                             |                                                                                                    |                                                           |                                                                               |     |
| Employees                                                           |                                                                                   |                                                                             |                                                                                                    |                                                           |                                                                               | ~   |
| Disability Status<br>Voluntary Self-Identification of Disability    | Employee Confidentiality<br>View or Update Employee Confidentiality<br>Agreement. | Employee Dashboard<br>Pay information, benefits, leave<br>information, etc. | Foundation Payroll Deduction<br>Authorization Form<br>Authorize donations to the Foundation<br>through payroll deduction. | Salary Statement<br>View Current Annual Salary Statement. | Time Entry<br>Enser time, enser leave requests, time entry<br>approvals, etc. |     |
| Veteran Survey<br>Update Reform and State Veteran<br>Classification |                                                                                   |                                                                             |                                                                                                    |                                                           |                                                                               |     |

3. On the Employee Dashboard select the *Enter Leave Report* button.

| Pay Information             |               |                            |                    | ^ | My Activities                            |
|-----------------------------|---------------|----------------------------|--------------------|---|------------------------------------------|
| Latest Pay Stub: 10/11/2018 | All Pay Stubs | Direct Deposit Information | Deductions History |   | Enter Leave Report                       |
| Earnings                    |               |                            |                    | ~ |                                          |
| Benefits                    |               |                            |                    | ~ | Approve Time Approve Leave Report        |
| Taxes                       |               |                            |                    | ~ | Electronic Personnel Action Forms (EPAF) |
|                             |               |                            |                    |   | Faculty Load and Compensation            |
| Job Summary                 |               |                            |                    | ~ | Salary Planner                           |
|                             |               |                            |                    |   | Pay Stub Administrator                   |
| Employee Summary            |               |                            |                    | ~ | Campus Directory                         |
|                             |               |                            |                    |   | Employee Menu                            |
|                             |               |                            |                    |   |                                          |

4. If you have <u>not</u> started the report the screen will have a *Start Leave Report* button.

| Employee Dashboard   Leave Report                      |                         |
|--------------------------------------------------------|-------------------------|
| Leave Report                                           |                         |
| Approvals Leave Report                                 |                         |
|                                                        | Leave Report Period 🗸 🗸 |
| Leave Period Hours/Days/Units Submitted On Status      |                         |
| Manager, Paycoll, A99895-00, J, 66042, Business Office | C Prior Periods         |
| 01/01/2019 - 01/31/2019 Not Started Start Leave Report |                         |
|                                                        |                         |
|                                                        |                         |
|                                                        |                         |
|                                                        |                         |
|                                                        |                         |

A message will populate in the top right corner when the leave report has been created successfully.

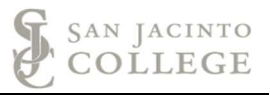

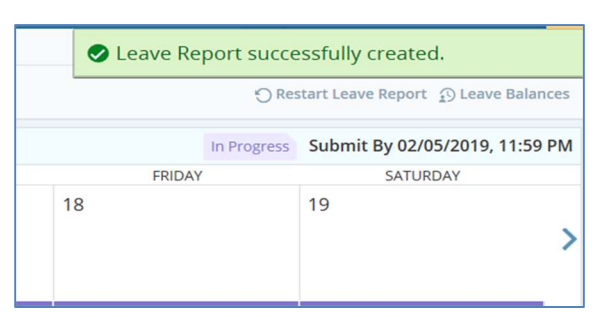

If you have no leave to report, you may skip to Section IV: Submission & Certification on Pg. 11.

5. Enter Leave.

|                                         | 19 (i) 🗊 |         |                 |          | In Progress | Submit By 02/05/2019, 11 |
|-----------------------------------------|----------|---------|-----------------|----------|-------------|--------------------------|
| SUNDAY                                  | MONDAY   | TUESDAY | WEDNESDAY       | THURSDAY | FRIDAY      | SATURDAY                 |
| 3                                       | 14       | 15      | 16              | 17       | 18          | 19                       |
|                                         |          |         | 🕀 Add Earn Code | 1        |             |                          |
| rn Code<br>Select Earn Code<br>Sick Pay | <u>^</u> | 8       |                 |          |             |                          |
| acation Pay D                           | eave     | 0       |                 |          |             |                          |
| oraniament                              |          |         |                 |          |             |                          |
| sereavement                             |          |         |                 |          |             |                          |

- **A.** Select the correct day to enter your leave time. *The arrows on each side of the calendar will allow you to navigate to the previous or next week.*
- B. Select the Add Earn Code box to enter leave.
- c. Use the scroll bar to view all available earn codes.

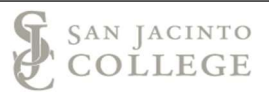

#### **D.** Select the correct leave category.

| 1/2019 - 01/31/2        | .019 📋 🗊 |         |                 |          | In Progress Su | bmit By 02/05/2019, 1 |
|-------------------------|----------|---------|-----------------|----------|----------------|-----------------------|
| SUNDAY                  | MONDAY   | TUESDAY | WEDNESDAY       | THURSDAY | FRIDAY         | SATURDAY              |
| 3                       | 14       | 15      | 16              | 17       | 18             | 19                    |
|                         |          |         | 🕀 Add Earn Code |          |                |                       |
| rn Code<br>/acation Pay | • He     | 4.00 E  |                 |          |                |                       |
|                         |          |         |                 |          |                |                       |
|                         |          |         |                 |          |                |                       |
|                         |          |         |                 |          |                |                       |

- E. Enter the total hours taken.
- F. Select the *Save* button to save your entry.

The leave has been *successfully* entered when the green message box populates. You are now able to view the type of leave and the total hours entered on the date selected. *Also, multiple leave types can be used in the same day by selecting the* **Add Earn Code** *button*.

| nager, Payroll, P  | 199895-00, J, 66042 | 2, Business Office |                 |          | ) Res            | tart Leave Report | 1) Leav      | e Ba      |
|--------------------|---------------------|--------------------|-----------------|----------|------------------|-------------------|--------------|-----------|
| SUNDAY             | AUDIHOURS           |                    | WEDNESDAY       | THURSDAY | In Progress      | Submit By 02/0    |              | / 11:     |
| 13                 | 14                  | 15                 | 16              | 17       | 18<br>4.00 Hours | 19                |              |           |
|                    |                     |                    | 🕀 Add Earn Code |          |                  |                   |              |           |
| acation Pay        | 0 Hours             |                    |                 |          |                  |                   | <b>/</b> F   | 5         |
| cation Pay 💮 4.0   | 00 Hours            |                    |                 |          |                  |                   | 🖍 🦷          | 0 Ha      |
| acation Pay 🥥 4.(  | 00 Hours            |                    |                 |          |                  |                   | Total: 4.0   | 0 Ha      |
| acation Pay 🔗 4.0  | 00 Hours            |                    |                 |          |                  |                   | rotal: 4.0   | 0 Но      |
| acation Pay 🔗 4.0  | 00 Hours            |                    |                 |          |                  |                   | Total: 4.0   | )<br>Ю На |
| facation Pay ⊘ 4.0 | 20 Hours            |                    |                 |          |                  |                   | n Total: 4.0 | Ю На      |

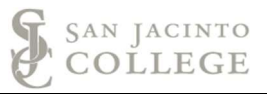

Important Reminder: Employees are able to make changes or remove leave time when the report status is "*In Progress.*"

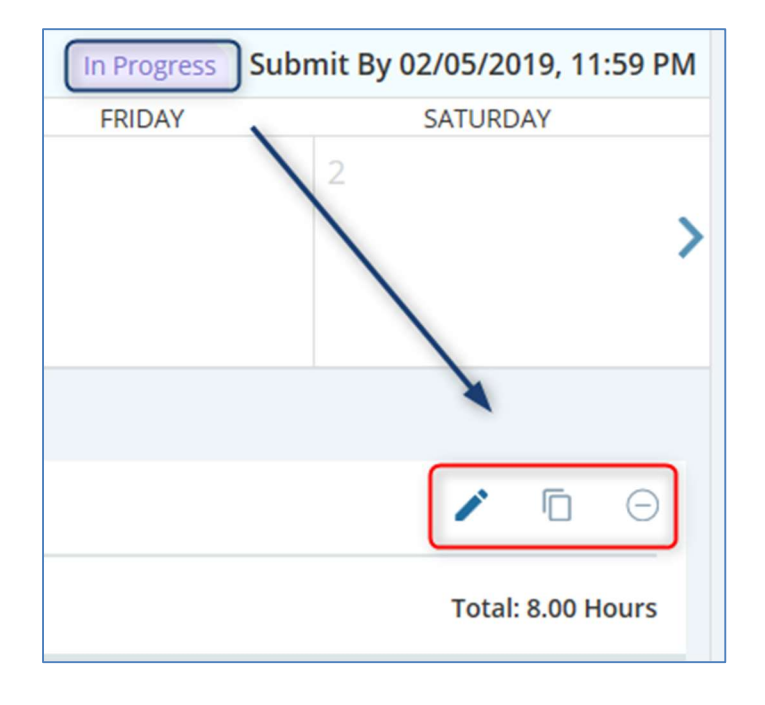

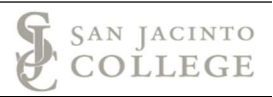

# Section II: Entering Leave - (Example - Travel Leave)

- A. Select the day to use leave
- B. Use the drop arrow to select the leave category
- **c.** Use the scroll bar if the leave type is not visible on the screen.
- **D.** Enter the total number of hours taken and select the *Save* button. (Use the *Add Earn Code* button to add multiple leave types to one day.)

| Employee Dashboard               | • Leave Report • M   | Manager, Payroll, A9 | 9895-00, J, 66042, B | usiness Office |             |                   |                  |
|----------------------------------|----------------------|----------------------|----------------------|----------------|-------------|-------------------|------------------|
| Manager, Payroll, A99            | 9895-00, J, 66042, I | Business Office      |                      |                | 🕤 Res       | tart Leave Report | 🖸 Leave Balances |
|                                  |                      |                      |                      |                |             |                   |                  |
| Leave Report Messages            | 1                    |                      |                      |                |             |                   | ~                |
| 01/01/2019 - 01/31/2019          | 6.00 Hours  i 🗩      |                      |                      |                | In Progress | Submit By 02/05   | /2019, 11:59 PM  |
| SUNDAY                           | MONDAY               | TUESDAY              | WEDNESDAY            | THURSDAY       | FRIDAY      | SA                | TURDAY           |
| 27<br><                          | 28                   | 29                   | 30                   | 31             | 1           | 2                 | >                |
|                                  |                      |                      | (+) Add Earn Code    |                |             |                   |                  |
| Earn Code<br>Travel - Leave Time | B v 8.00             | • • • •              |                      |                |             |                   | Θ                |
|                                  |                      |                      |                      |                |             |                   |                  |
| Exit Page                        |                      |                      |                      |                | Cancel      | Save              | Preview          |

Leave Report data successfully saved.

Instructions in addition to entered hours used for leave:

Jury Duty: Please submit summons and release form to payroll@sjcd.edu.

Please use the general comments when needed for leave:

<u>Travel Leave</u>: A comment should be placed in the general comments area which include the conference name and locations. Travel should also be used for faculty requiring a substitute for absences such as department meeting.

Bereavement Leave: Relationship to the deceased.

<u>Sick</u>: A comment is only required if you have taken leave under the Family and Medical Leave Act (FMLA), *Procedure 4-8-K: Family and Medical Leave*. Please indicate the dates applicable to FMLA.

<u>Personal business</u>: A comment is only required if you are on FMLA. Please indicate the dates applicable to FMLA.

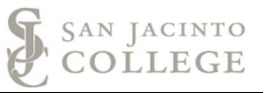

<u>Vacation</u>: A comment is only required if you are on intermittent FMLA. Please indicate the dates applicable to FMLA.

#### **Additional Notes**

- Select the Copy icon to enter the same type of leave and the same number of hours for multiple days.
- Verify the correct leave category and hours are correct prior to selecting the save button.
- By selecting "Copy to the end of pay period" the leave hours and type will copy to all appropriate business days in the pay period (month).

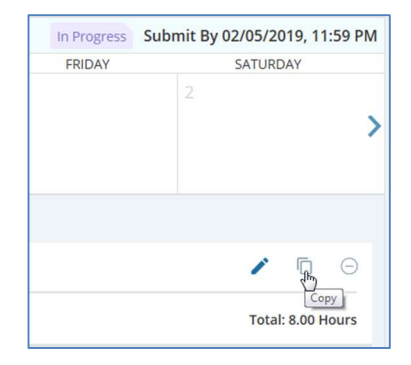

| avel - Leave Time : 8.00 Hours (01/28/2019, MOI | NDAY) A Pay Peri | od: 01/01/20 | 019 - 01/31/ | 2019 |     |     | Ċ   |
|-------------------------------------------------|------------------|--------------|--------------|------|-----|-----|-----|
| lect Options                                    | SUN              | MON          | TUE          | WED  | THU | FRI | SAT |
| Copy to the end of pay period                   |                  | 31           | 1            | 2    | 3   | 4   | 5   |
| Include Saturdays                               | 6                | 7            | 0            | 0    | 10  | 11  | 12  |
| Include Sundays                                 | 0                | /            | 0            | 5    | 10  |     | 12  |
|                                                 | 13               | 14           | 15           | 16   | 17  | 18  | 19  |
|                                                 | 20               | 21           | 22           | 23   | 24  | 25  | 26  |
|                                                 | 27               | 28           | 29           | 30   | 31  | 1   | 2   |
|                                                 |                  | 8.00 Hours   |              | 4    |     |     |     |

- A. Verify the type of leave and hours are correct.
- **B.** Select each day to copy the leave.

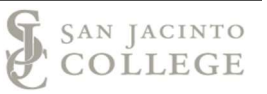

#### **c.** Select the **Save** button to save your entries.

| Employee Dashboard         | • Leave Report • Ma    | nager, Payroll, A9989 | 5-00, J, 66042, Busine | ss Office | The en | try has been | successfully       | opied.     |         |     |
|----------------------------|------------------------|-----------------------|------------------------|-----------|--------|--------------|--------------------|------------|---------|-----|
| Manager, Payroll, A99      | 9895-00, J, 66042, Bus | siness Office         |                        |           |        | n Res        | start Leave Report | D Leav     | e Balan | ces |
|                            | ~                      |                       |                        |           |        |              |                    |            |         |     |
| Leave Report Messages      | 2                      |                       |                        |           |        |              |                    |            | ~       |     |
| 01/01/2019 - 01/31/2019    | 30.00 Hours 👔 👳        |                       |                        |           |        | In Progress  | Submit By 02/0     | 5/2019,    | 11:59   | PM  |
| SUNDAY                     | MONDAY                 | TUESDAY               | WEDNESDAY              | THURSDA   | (      | FRIDAY       | SA                 | TURDAY     |         |     |
| 27<br><                    | 28<br>8.00 Hours       | 29<br>8.00 Hours      | 30<br>8.00 Hours       | 31        | 1      |              | 2                  |            |         | >   |
|                            |                        | (                     | Add Earn Code          |           |        |              |                    |            |         |     |
| Travel - Leave Time 🔿 8.00 | Hours                  |                       |                        |           |        |              |                    |            | ) G     | j.  |
|                            |                        |                       |                        |           |        |              |                    | Total: 8.0 | 0 Hours |     |
|                            |                        |                       |                        |           |        |              |                    |            |         |     |
|                            |                        |                       |                        |           |        |              |                    |            |         |     |
|                            |                        |                       |                        |           |        |              |                    |            |         |     |
| Exit Page                  |                        |                       |                        |           |        | Cancel       | Save               | Pr         | review  |     |

Employees also have an option to view entries for the entire month. First go to the *Leave Report Dashboard* and then select *Month*.

| ^ |
|---|
|   |
|   |
|   |

# Leave Reporting for Full Time Exempt Employees

SAN JACINTO COLLEGE

| 🖁 SAN JACINTO COLLEGE                   |                  |                  |                  |                  |        |          |
|-----------------------------------------|------------------|------------------|------------------|------------------|--------|----------|
| Employee Dashboard + Le<br>Leave Report | eave Report      |                  |                  |                  |        |          |
| Approvals Leave Re                      | port             |                  |                  |                  |        |          |
| Jan 🗸 2019 🗸                            |                  |                  |                  |                  | M      | onth v   |
| SUNDAY                                  | MONDAY           | TUESDAY          | WEDNESDAY        | THURSDAY         | FRIDAY | SATURDAY |
| 30                                      |                  | 1                | 2                | 3                | 4      | 5        |
| 6                                       | 7<br>4.00 Hours  | 8                | 9                | 10<br>8.00 Hours | 11     | 12       |
| 13                                      | 14               | 15               | 16               | 17               | 18     | 19       |
| 20                                      | 21               | 22               | 23               | 24               | 25     | 26       |
| 27                                      | 28<br>8.00 Hours | 29<br>8.00 Hours | 30<br>8.00 Hours | 31               | 1      | 2        |

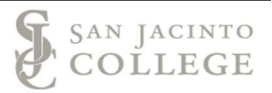

### **Section III: Comments**

Employees are required to enter a comment when using bereavement or travel leave.

| 0 | 1/01/2019 - 01/31/2019     | 30.00 Hours () 🕞 | Comm             | ents Icon        |          | In Progress | Submit By 02/05/2019, 1 | 1:59 PM |
|---|----------------------------|------------------|------------------|------------------|----------|-------------|-------------------------|---------|
|   | SUNDAY                     | MONDAY           | TUESDAY          | WEDNESDAY        | THURSDAY | FRIDAY      | SATURDAY                |         |
| < | 27                         | 28<br>8.00 Hours | 29<br>8.00 Hours | 30<br>8.00 Hours | 31       | 1           | 2                       | >       |
|   |                            |                  |                  | 🕀 Add Earn Code  |          |             |                         |         |
|   | Travel - Leave Time 🔗 8.00 | Hours            |                  |                  |          |             | / 0                     | Θ       |
|   |                            |                  |                  |                  |          |             | Total: 8.00             | Hours   |

The comment for travel leave should include the dates, the name of the event and the location. The comment for bereavement should state the relationship.

| Comments                                        | ×                                            |
|-------------------------------------------------|----------------------------------------------|
| Travel leave taken on 1/28/19-1/30/19 to attend | the Fiscal Affairs Conference in Denver, CO. |
|                                                 |                                              |
| 1907 characters remaining                       |                                              |
| Cancel                                          | Save                                         |

If applicable, enter a comment for leave taken due to approved FMLA.

Comments can be viewed on the leave report dashboard or above the calendar by selecting the comments icon.

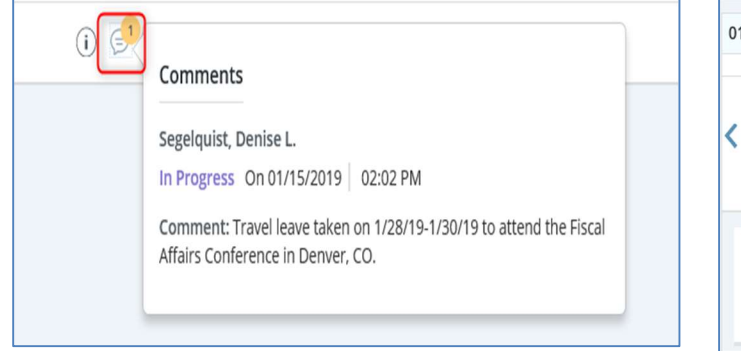

| 01/01/2019 - 01/31/2019<br>SUNDA | 9 30.00 Hou | rs (i) MONDAY    |
|----------------------------------|-------------|------------------|
| 27                               |             | 28<br>8.00 Hours |
| Travel - Leave Time              | ⊖ 8.00 Hour | S                |

# Section IV: Certification & Submission

Each pay period employees will submit and certify that all leave has been accurately reported. *Employees are* <u>required</u> to complete the certification process even if leave was not taken during the reporting period.

- The leave report submission deadline will be posted above the weekly calendar each pay period. The submission deadline date and time will be visible throughout the leave reporting period.
- As a reminder, leave reports that are not submitted by the deadline will automatically be forwarded to the leader's queue.

| 1 Re:       | start Leave Report 🗿 Leave Balances |
|-------------|-------------------------------------|
|             | ~                                   |
| In Progress | Submit By 02/05/2019, 11:59 PM      |
| FRIDAY      | SATURDAY                            |
|             | 2                                   |

Select the *Preview* button to certify that all leave has been entered correctly for the leave report period.

| Cancel | Save | Preview    |
|--------|------|------------|
|        |      | 🔍 100% 🔻 💡 |

- A preview screen will populate and display the breakdown of leave taken for the pay period and the total hours entered for the pay period.
- Employees will use the scroll bar to view the weekly summary section, the comments section and the certification check box.
- The submit button will remain grayed out until the certification box is checked.

| Preview                                | >                              | < |
|----------------------------------------|--------------------------------|---|
| Assistant Manager, Payroll, A99<br>ice | 369-00, J, 66042, Business Off | ^ |
| Pay Period: 01/01/2019 - 01/31/2       | 2019 36.00 Hours               |   |
| Submit By: 02/05/2019, 11:59 PM        | Л                              |   |
| Earning Distribution                   |                                |   |
| Earn Code                              | Total                          |   |
| Vacation Pay                           | 4.00                           |   |
| Personal Business Leave                | 3.75                           |   |
| Jury Duty                              | 4.25                           | T |
| Travel - Leave Time                    | 24.00                          | l |
| Total Hours                            | 36.00                          | ţ |
| Total Units                            | 0.00                           |   |
| Weekly Summary                         |                                | ~ |
| Cancel                                 | Submit                         |   |

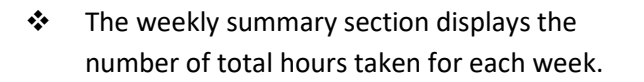

- Employees should verify total hours for each week is correct.
- The comments section will display the comments entered for the pay period.
   Additional comments can be entered (if needed) prior to completing the certification process.
- Use the scroll bar on the right side to view the certification box and submit the leave report.

| eview                                                                             |                                                   |
|-----------------------------------------------------------------------------------|---------------------------------------------------|
| Weekly Summary                                                                    |                                                   |
| Week                                                                              | Total Hours                                       |
| Week 1                                                                            |                                                   |
| Week 2                                                                            | 12.00                                             |
| Week 3                                                                            |                                                   |
| Week 4                                                                            |                                                   |
| Week 5                                                                            | 24.00                                             |
| mment (Optional):<br>Fravel leave taken on 1/28/<br>National Fiscal Affairs Confe | 19-1/30/19 to attend the<br>erence in Denver, CO. |
| 9 characters remaining                                                            |                                                   |
| Cancol                                                                            | Submit                                            |

SAN JACINTO COLLEGE

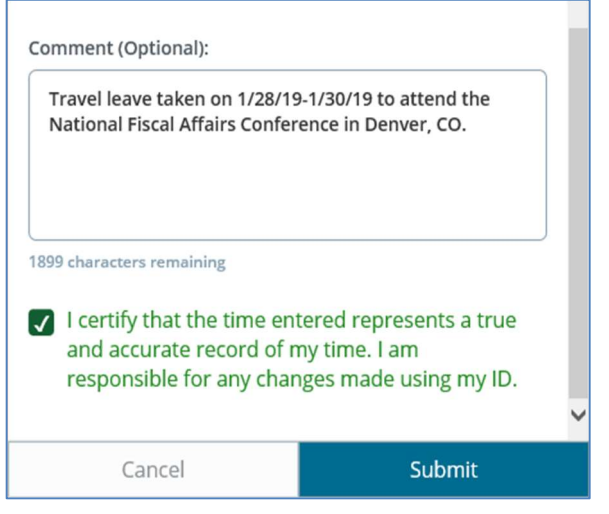

- Employees are able to submit their records after the certification check box is selected.
- A green message will populate when the report has been successfully submitted.
  - The Leave Report has been successfully submitted.

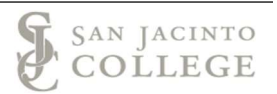

### Need Assistance with accessing the SOS system

Contact TechSupport for assistance at: 281-998-6137 (ext. 6137) or email: TechSupport@sjcd.edu.

## Need Assistance with entering leave or comments in SOS

Contact the Payroll Department for assistance at: 281-998-6309 or email: payroll@sjcd.edu.